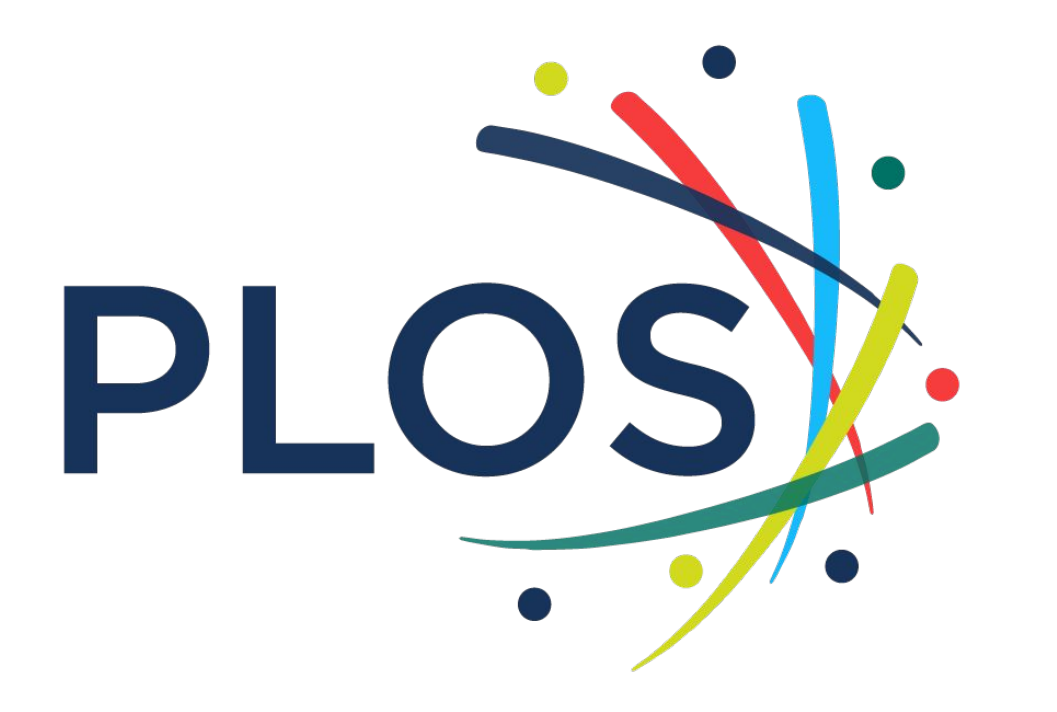

Questions about author instructions or billing? authorbilling@plos.org

### Author Instructions

PLOS ONE, PLOS Computational Biology, **PLOS Pathogens**, **PLOS Neglected Tropical** Diseases, **PLOS Genetics**, PLOS Digital Health (NEW!) PLOS Climate (NEW!) **PLOS Water (NEW!) PLOS Global Public Health** (NEW!) **PLOS Medicine PLOS Biology PLOS Sustainability and** Transformation (NEW!)

# **Short Version**

#### **Submission Instructions for All Titles**

### When in the Editorial Manager submission system for all PLOS journals:

- 1. Login as an author.
- 2. Indicate what kind of manuscript you're submitting. Progress-bar navigation will appear that allows you to jump to any part of the submission process.
- 3. Jump to "Additional Information" in the navigation bar  $\rightarrow$
- 4. Scroll to "Publication Fees"  $\rightarrow$
- Answer with 2nd Radio Button: My institution will full or partially pay →
- 6. Select institution name from drop down

#### Publication Fees

There is a publication fee associated with publication in this journal, payable upon article acceptance. The publication fees vary per article type and per journal, please visit our website for additional information on publication fees for individual journals and specific article types: https://www.plos.org/publication-fees

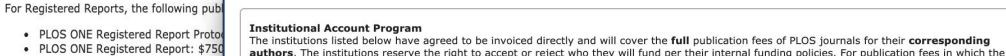

The publication fee for the Registered Rep

Open Access Funding Support

Institution does not accept responsibility following their review, PLOS will invoice the authors individually. Please note that some UK Institutions will only provide Open Access funding for publication costs associated with research projects that are funded by Research Council UK (RCUK) or Wellcome Trust grants. To be eligible, you must be the **corresponding author** affiliated with the institution. Please check your institution's Open Access policy by clicking on their account link in our list of participating institutions: https://www.ple.org/institutional-account-participants

| Institutio<br>eligible, a<br><b>PLOS GI</b><br>The P<br>article | ns participating i<br>authors must be<br>obal Participati | in the PLC<br>a correst<br>ion Initia<br>ediate Preprint                                                                                                    | Please solicit a response Rice University - 02230 ZHAW Zurich University - 01856/50 Semmelweis University - 01856/50 Amsterdam University - 010856/50 Bielefield University - 00103 Bielefield University - 00103 |                 | t a response. |
|-----------------------------------------------------------------|-----------------------------------------------------------|----------------------------------------------------------------------------------------------------|----------------------------------------------------------------------------------------------------|-----------------|---------------|
| GPI w                                                           | Please make Pa<br>Answer<br>Required:                     | Please select a respon<br>O I am ineligible for any<br>running support and win<br>upon article acceptance<br>O My institution will fully<br>pay the fee as a member<br>Institutional Account Prog<br>O I qualify for the PLOS<br>Participation Initiative<br>O I qualify for the PLOS<br>Assistance Program | se<br>Open Access<br>pay she functor<br>of the PLOS<br>gram<br>Global<br>Publication Fee                                                                                                    | Please select a | response.     |

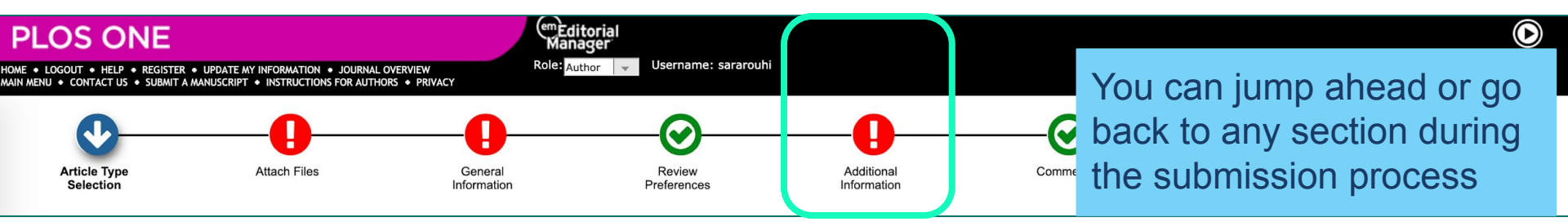

# **Detailed Version**

#### **Submission Instructions for All Titles**

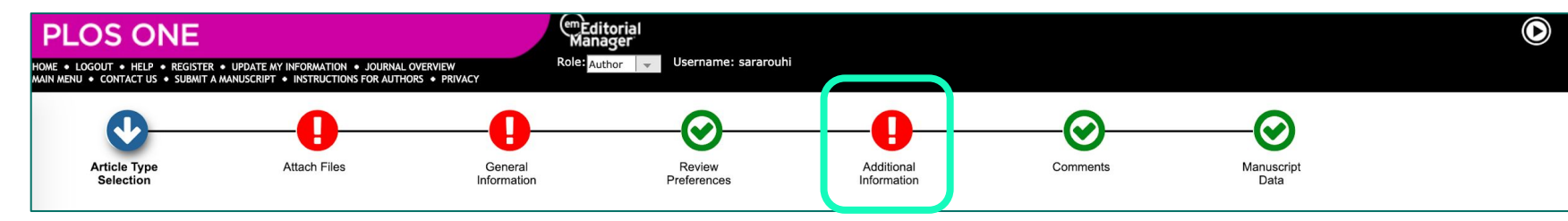

### When in the Editorial Manager submission system for all PLOS titles:

- 1. Login as an **author**.
- 2. Indicate what kind of manuscript you're submitting.

Progress-bar navigation will appear that allows you to jump to any part of the submission process.

|                                                                                    |                                                                                                    | insert Special Charact                                                                                  |
|------------------------------------------------------------------------------------|----------------------------------------------------------------------------------------------------|----------------------------------------------------------------------------------------------------|
| lease Enter the Following                                                          | ]                                                                                                    |                                                                                                    |
| Username:                                                                          | sararouhi                                                                                                    |                                                                                                    |
| Password:                                                                          | •••••                                                                                                    |                                                                                                    |
| Author Login Rev<br>Or Log<br>Send Log<br>Send Log<br>Personal information will be | /iewer Login) Editor L<br>pin via: D What is<br>in Details Register No<br>n Editorial Manager, you<br>processed in accordance | ogin Publisher Login<br>ORCID?<br>w Login Help<br>acknowledge that your<br>e with PLOS's Privacy Policy |
| PLOS requires an ORCID iD                                                          | of Use.<br>for all corresponding aut<br>ter for an ORCID iD and/                                                              | thors and encourages all<br>or link your iD to your                                                     |
| Editorial Manager account,<br>tutorial for more informatio                         | n.                                                                                                    | . See this quick video                                                                                  |

Editorial Manager login page for PLOS ONE

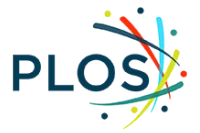

## Steps to correctly select your institution

3. Within the "Additional Information" page, scroll to "Publication Fees"

4. Select second radio button "My institution will fully or partially pay the fee..."

#### Publication Fees

There is a publication fee associated with publication in this journal, payable upon article acceptance. The publication fees vary per article type and per journal, please visit our website for additional information on publication fees for individual journals and specific article types: https://www.plos.org/publication-fees

For Registered Reports, the following publication fees apply:

- PLOS ONE Registered Report Protocol: \$1,300
- PLOS ONE Registered Report: \$750

The publication fee for the Registered Report (\$750) is waived for manuscripts associated with Registered Report Protocols submitted by 31 July 2020.

#### **Open Access Funding Support**

#### Institutional Account Program

Institutions participating in the PLOS Institutional Account Program administer payment for partial or full publication fees for their institutions' authors. To be eligible, authors must be a corresponding author affiliated with the institution or agency in the Institutional Account Program (fully paid or restricted).

#### PLOS Global Participation Initiative (Low- and Middle-Income Country Assistance)

The PLOS Global Participation Initiative (GPI) provides fee assistance to authors whose research is funded primarily (50% or more of the work contained within the article) by an institution or organization from eligible low- and middle-income countries. If the author's research funder is based in a Group 1 country, the PLOS GPI will cover the entire publication fee and there will be no charge. If the research funder's country is part of Group 2, the PLOS GPI will cover part of the publication fee and the remaining publication fee will be \$500 USD.

Group 2 PLOS GPI country authors who need to request additional support should apply for PLOS Publication Fee Assistance instead of the PLOS GPI. View PLOS GPI for additional information. This is subject to eligibility review.

#### PLOS Publication Fee Assistance (PFA)

The PLOS Publication Fee Assistance (PFA) program is intended for authors unable to pay all or part of their publication fees and who can demonstrate financial need.

Authors must apply for PFA during article submission. Requests made during the review process or after acceptance will not be considered. Authors cannot apply for fee assistance by email or by writing to the journal editors.

Authors should exhaust all alternative funding sources before applying for PFA, including the author's or co-authors' institution, institutional library, government agencies and research funders. Funding disclosure information provided by authors will be used as part of the PFA application review.

Applications will be considered on a case-by-case basis. To apply, complete the application during the submission process below. Decisions on PFA are usually made within 10 business days. Information about an applicant's application for fee assistance will not be disclosed to journal editors or reviewers. PLOS publication decisions will continue to be based solely on editorial criteria.

View PFA for additional information.

Please make Payment selection:

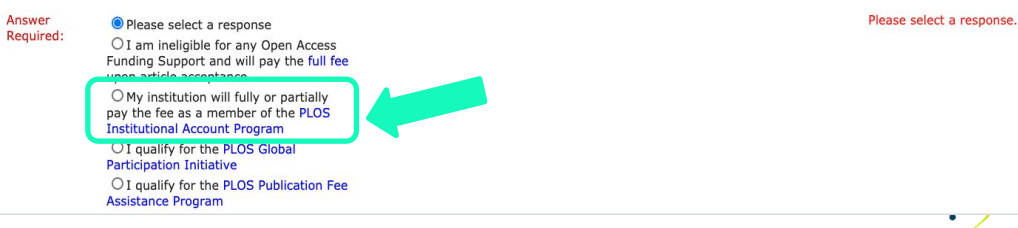

### 5.Select your institution from the drop down

#### **Institutional Account Program**

The institutions listed below have agreed to be invoiced directly and will cover the **full** publication fees of PLOS journals for their **corresponding authors**. The institutions reserve the right to accept or reject who they will fund per their internal funding policies. For publication fees in which the institution does not accept responsibility following their review, PLOS will invoice the authors individually. Please note that some UK Institutions will only provide Open Access funding for publication costs associated with research projects that are funded by Research Council UK (RCUK) or Wellcome Trust grants.

To be eligible, you must be the **corresponding author** affiliated with the institution. Please check your institution's Open Access policy by clicking on their account link in our list of participating institutions: https://www.plos.org/institutional-account-participants

| Answer         | ✓ Please select a respons                                                          |          |  |  |  |
|----------------|------------------------------------------------------------------------------------|----------|--|--|--|
| Required:      | Rice University - C02230                                                           |          |  |  |  |
|                | ZHAW Zurich University of Applied Sciences - C02067/50                             |          |  |  |  |
|                | Semmelweis University - C01856/50                                                  |          |  |  |  |
| diate Preprint | Amsterdam University of Applied Sciences - C01872<br>Bielefeld University - C01013 | Select y |  |  |  |
|                | Bill & Malinda Catao Foundation C01000                                             | dron do  |  |  |  |

Select your institution's name from the drop down menu.

a response.

Once you make a selection, *no further action is required.* No more drop downs or text boxes will appear.

# For Biology, Medicine, and Sustainability & Transformation Only

"Quote" is automatically generated by CCC RightsLink at time of submission. The quoted fee should total \$0 if the institutional affiliation has been properly done during the submission process. This serves as a helpful final check to ensure that the self-affiliation has

properly paired your manuscript with

your institution's publishing agreement.

Welcome to the PLOS payment portal 2 Heln C Live chat Sign In VIEW AUTHOR CHARGES FOR "My manuscript" Manuscript Details Author: Author Researcher Manuscript ID: Available Charges PLOS has partnered with Copyright Clearance Center's RightsLink service to offer a convenient way to pay publication fees Please follow the Apply Discounts link to input your waiver code, if applicable The publication fee below will be calculated according to journal title, article type and institutional affiliation. For more author information, click here Manuscripts which are part of a PLOS Partnered Collection will have a surcharge Publication Fees (mandatory) 3.000.00 USD TOTAL DUE: 3,000.00 USD\* \* Does not include tax/VAT. Tax/VAT is applied in the Billing Details PLOS publications are Open Access and are published under the Creative Commons CC BY license. Upon step during checkout. publication, articles are immediately and freely available online to read, distribute and reuse Apply Discounts These are your estimated charges. Upon acceptance, you will be prompted to return here to pay any final charges due. Close

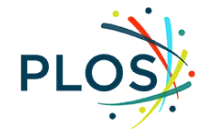

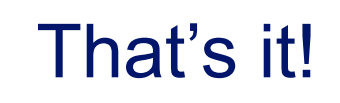

Questions from authors?

authorbilling@plos.org

**Questions from libraries?** 

institutionalaccounts@plos.org

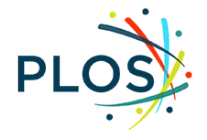

# D

Author eligibility or invoice questions? Authorbilling@plos.org https://plos.org/re sources/for-institu tions/institutionalaccount-participa nts/